# 2016 OSIsoft TechCon

# Condition-Based Maintenance with PI AF

OSIsoft, LLC 777 Davis St., Suite 250 San Leandro, CA 94577 USA Tel: (01) 510-297-5800 Web: <u>http://www.osisoft.com</u>

© 2015 by OSIsoft, LLC. All rights reserved.

No part of this publication may be reproduced, stored in a retrieval system, or transmitted, in any form or by any means, mechanical, photocopying, recording, or otherwise, without the prior written permission of OSIsoft, LLC.

OSIsoft, the OSIsoft logo and logotype, PI Analytics, PI ProcessBook, PI DataLink, ProcessPoint, PI Asset Framework (PI AF), IT Monitor, MCN Health Monitor, PI System, PI ActiveView, PI ACE, PI AlarmView, PI BatchView, PI Coresight, PI Data Services, PI Event Frames, PI Manual Logger, PI ProfileView, PI WebParts, ProTRAQ, RLINK, RtAnalytics, RtBaseline, RtPortal, RtPM, RtReports and RtWebParts are all trademarks of OSIsoft, LLC. All other trademarks or trade names used herein are the property of their respective owners.

#### **U.S. GOVERNMENT RIGHTS**

Use, duplication or disclosure by the U.S. Government is subject to restrictions set forth in the OSIsoft, LLC license agreement and as provided in DFARS 227.7202, DFARS 252.227-7013, FAR 12.212, FAR 52.227, as applicable. OSIsoft, LLC.

Published: April 11, 2016

#### Condition-based Maintenance with PI AF – Hands-on Lab – OSIsoft TechCon 2016

Lead: Gopal GopalKrishnan, P.E., Solution Architect

Lead: Keith Pierce, Solution Architect

Instructor: LP Page-Morin, Sr. Systems Engineer

Instructor: François Pelletier-Bouchard, Systems Engineer

## Table of Contents

## Contents

| Table of Contents                                                                                          |
|----------------------------------------------------------------------------------------------------|
| Summary5                                                                                                   |
| Exercise 1: Usage-based maintenance – Motor run hours6                                                     |
| Exercise 2: Condition-based maintenance – Motor vibration high condition                                   |
| Exercise 3: Predictive maintenance – Equipment failure, anomaly detection and RUL (remaining useful life)9 |
| The PI System Architecture for this Lab10                                                                  |
| Exercise 1 – Usage-Based Maintenance - Motor Run Hours12                                                   |
| Step 1. Locate the Running Status and RunHours Attributes12                                                |
| Step 2. Examine the Run Hours Analysis14                                                                   |
| Step 3. Deploy the RunHours Analysis to the Whole Fleet16                                                  |
| Step 4. Backfill the Newly Created Analyses17                                                              |
| Step 5. Display the results in PI Coresight18                                                              |
| Step 6. Report the Results in Microsoft Excel with PI DataLink (optional)                                  |
| Step 7. Analyze the Results in Microsoft Power BI (optional)19                                             |
| Exercise 2 – Condition-Based Maintenance - Motor Vibration High Condition                                  |
| Step 1. Examine the Available Information in PI AF20                                                       |
| Step 2. Confirm the Event Frame Generation Analysis is Working                                             |
| Step 3. Finalize the Configuration of the Notification Trigger Rule                                        |
| Step 4. Customize the Student Contact Email Address23                                                      |
| Step 5. Confirm your Subscription to the Email Notification23                                              |
| Step 6. Force the Triggering of the Notification Rule24                                                    |
| Step 7. Check the Notification in PI Coresight24                                                           |
| Step 8. Comment/Annotate the Notification in PI Coresight                                                  |
| Step 9. Confirm the Addition of the Comment to the Event Frame                                             |
| Exercise 3 – Predictive Maintenance – Engine Failure                                                       |

### Summary

Condition-based maintenance (CBM) is a strategy where you monitor the actual condition of an asset to decide what maintenance needs to be done – see <u>wiki</u> for a broad definition. We also covered CBM at OSIsoft Users Conference 2015 – see <u>Keeping Assets Healthy – PI System's Role in Asset Maintenance</u>.

In this lab we show how to use sensor data to implement basic CBM tasks identified in the above talk:

- Exercise 1: Usage-based maintenance Motor run hours
- Exercise 2: Condition-based maintenance Motor vibration high condition
- Exercise 3: Predictive maintenance Equipment failure, anomaly detection and remaining useful life

You have several critical motors in the plant. Currently, you use calendar-based schedule (weekly, monthly, quarterly, half-yearly, yearly etc.) to do preventive maintenance (PM) inspections and minor repairs/service for these motors.

The motors don't run continuously - their usage depends on the production schedule. As such, a motor may be idle for several hours during a day and sometimes even for several days or weeks. However, since maintenance personnel don't have visibility into their usage, motor PM tasks are performed even when they are not required – for example, weekly PM services on motors that have been idle for several weeks.

#### Login Step by Step:

- 1. Log into the machine PISRV01
- 2. Username: pischool\student01
- 3. Password: student

#### Exercise 1: Usage-based maintenance – Motor run hours

We use available sensor data for the motor – its *Running/Stopped* status collected by the PI System to create either desktop or web-based motor usage report - see sample screens below.

If a *Running/Stopped* status is not available, you can use other measurements such as motor amperage, rpm etc. to infer that a motor is running, for example, Motor amps>5 or Motor rpm>200 etc.

In Exercise 1, you will learn to create reports similar to those shown below:

|               | ft. Re             | port - Critic      | Last Update: 3-12-2016 |        |                    |              |              |
|---------------|--------------------|--------------------|------------------------|--------|--------------------|--------------|--------------|
| Equipment     | Daily Run Hours    | Lifetime Run Hours | During Last Period     | Period | Since Last Service | Last Service | Next Service |
| Agitator 1204 | 4.51               | 7,975              | 0                      | 3mo    | 387                | 1/10/2016    | 11/10/2016   |
| Agitator 1205 | 23.79              | 10,119             | 2,154                  | 3mo    | 409                | 2/23/2016    | 10/3/2016    |
| Agitator 1304 | 23.49              | 9,908              | 2,118                  | 3mo    | 697                | 2/11/2016    | 12/13/2016   |
| Agitator 1305 | 23.49              | 9,908              | 2,118                  | 3mo    | 697                | 2/11/2016    | 12/1/2016    |
| Fan 5163      | 19.71              | 8,554              | 1,174                  | 3mo    | 2,664              | 10/1/2015    | 5/1/2016     |
| Fan 5164      | 23.97              | 9,292              | 2,022                  | 3mo    | 3,566              | 10/2/2015    | 5/2/2016     |
| Fan 8144      | 14.44              | 9,839              | 2,112                  | 3mo    | 3,635              | 10/5/2015    | 5/5/2016     |
| Pump 3809     | <mark>15.16</mark> | 8,587              | 1,949                  | 3mo    | 3,218              | 10/10/2015   | 5/10/2016    |
| Pump 3810     | 23.97              | 9,618              | 2,079                  | 3mo    | 3,837              | 9/23/2015    | 7/1/2016     |

Using PI ProcessBook and PI Coresight:

#### Using Power BI or SQL Reporting:

## **REPORT - All Critical Motors - Run Hours**

| Equip 🔻  | Yesterday | Lifetime | Last Period | Period | Since Last Service | Last Service | Next Service |
|----------|-----------|----------|-------------|--------|--------------------|--------------|--------------|
| Fan 5164 | 24        | 7732     | 1153        | 90d    | 7732               | 10/2/2015    | 5/2/2016     |
| Fan 5163 | 24        | 7874     | 1133        | 90d    | 1984               | 10/1/2015    | 5/1/2016     |

These reports provide easy access to equipment usage data for maintenance personnel and provide the basis to change over from calendar-based PM to usage-based PM and eliminate unnecessary and wasteful maintenance work.

#### Exercise 2: Condition-based maintenance – Motor vibration high condition

In condition-based maintenance, sensor data from the motors such as vibration, bearing temperature, windings temperature etc. are continuously monitored for warning signs that indicate imminent malfunction or failure. You are notified via email or sms regarding such conditions, say, motor vibrations that are higher than a threshold or rising rapidly.

The notification can include links to PI Coresight displays which can provide additional context to the triggering event, i.e. high vibration. You can also acknowledge the event, enter comments and add appropriate media (picture, audio, video etc.) to the event – as shown by the screens below.

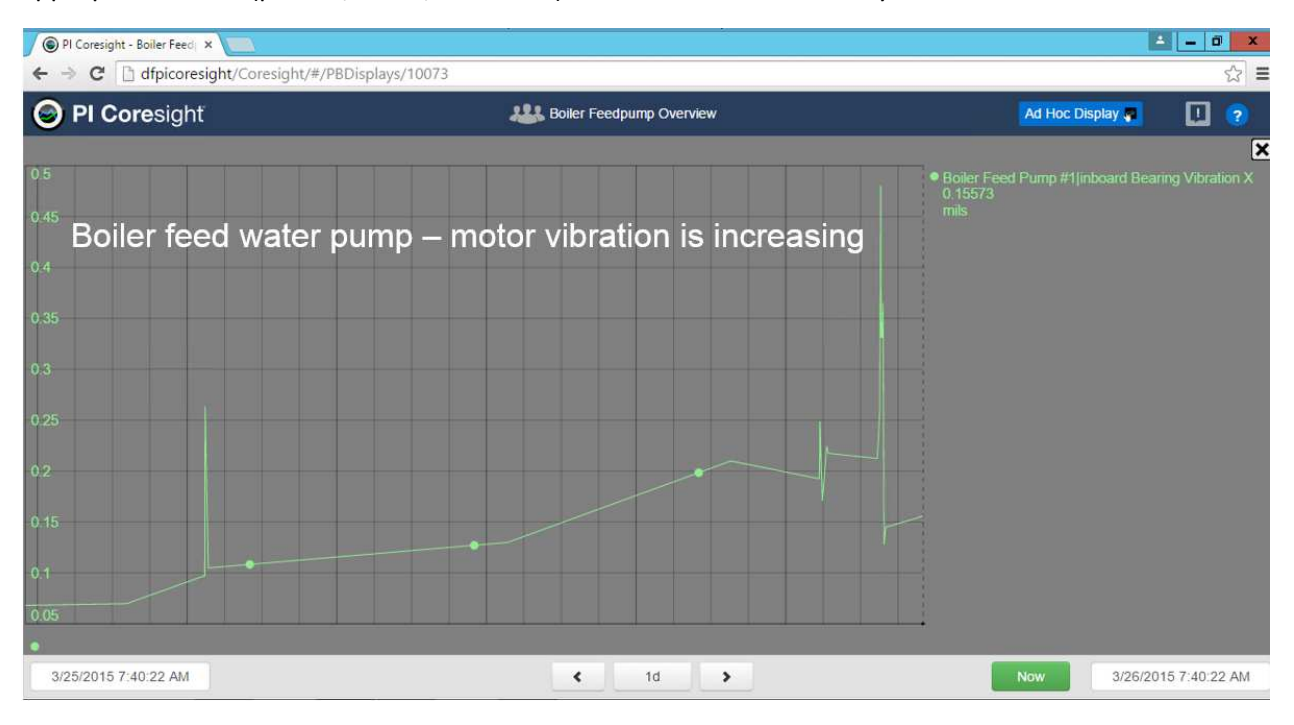

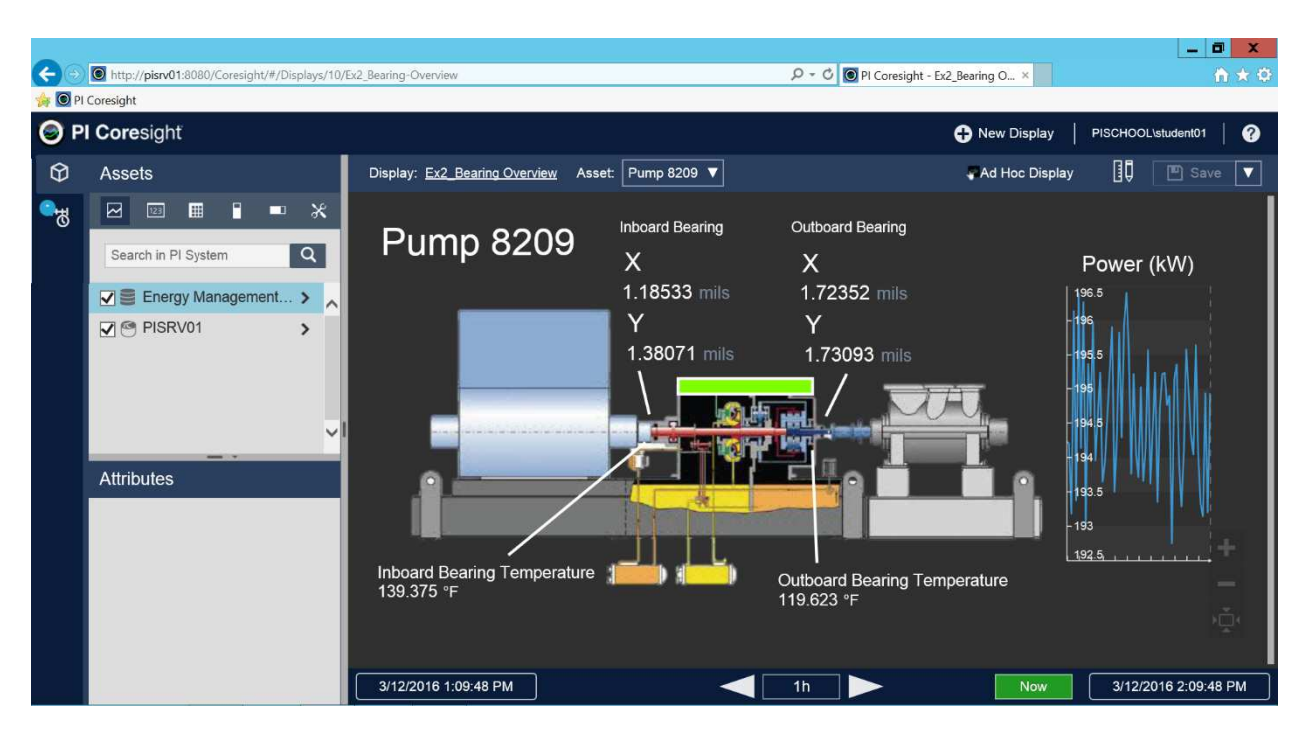

You can also have a watch-list with condition monitoring alerts from various equipment in PI Coresight 2016 – see below:

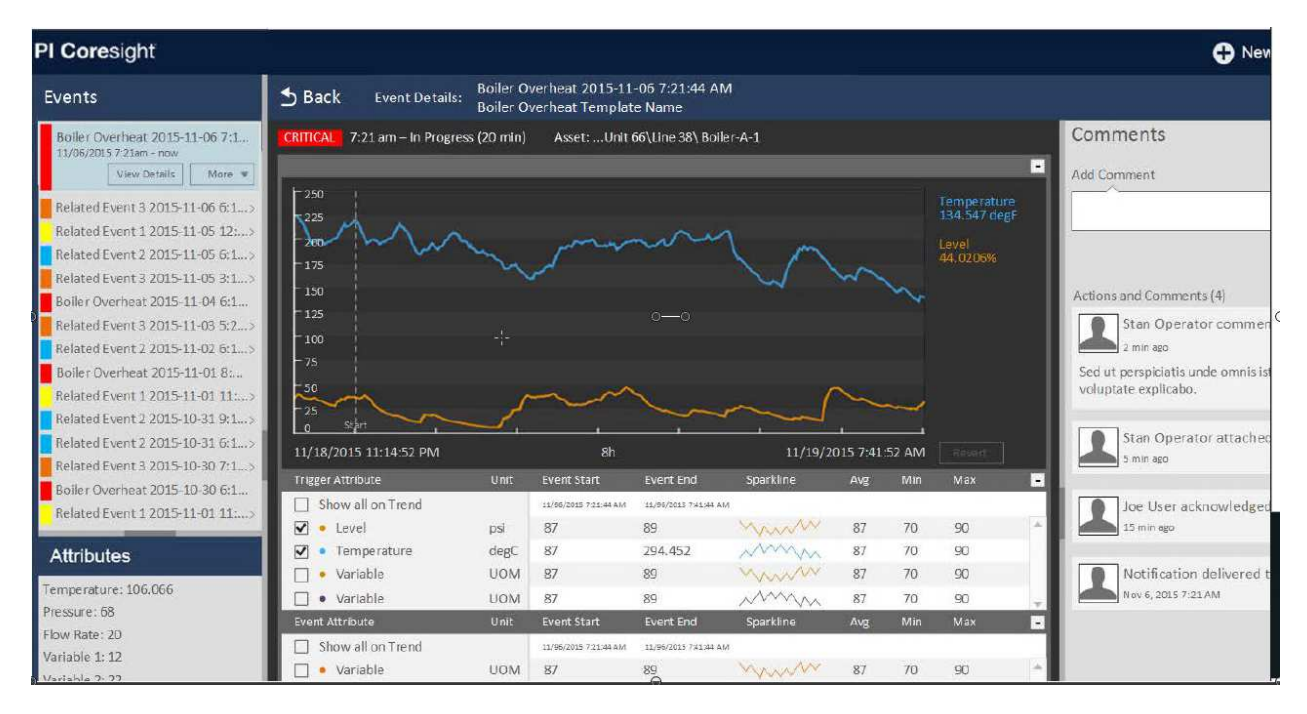

Exercise 3: Predictive maintenance – Equipment failure, anomaly detection and RUL (remaining useful life)

In this exercise, we review the predictive model created in *Data Science for Machine Learning and Predictions based on PI System data* lab (also referred as the Machine Learning lab) to flag equipments showing signs of imminent failure. Predictive equations may be deployed using:

- PI AF analytics, or
- Using an external script and PI System Access tools such as PI Web API to periodically read data from the PI System, perform the necessary predictive calculations, and finally, use PI Web API to write back the prediction to the relevant AF attribute(s) in the PI System.

In this lab, we show the PI AF Analysis based approach as illustrated by the screen below:

| 0                                                                                                    | \\PISRV01\Engines - PI System Explore                                                                                                    | r (Administrator)                                                                                                    | _ <b>D</b> X                                                                                                    |
|----------------------------------------------------------------------------------------------------|----------------------------------------------------------------------------------------------------|----------------------------------------------------------------------------------------------------|----------------------------------------------------------------------------------------------------|
| File Search View Go Tools                                                                                                    | Help                                                                                                    |                                                                                                    |                                                                                                    |
| 🔕 Database 🛗 Query Date 🔹 🕔 鐞 🌾                                                                                                    | 🕽 Back 🌍 💐 Check in 🧐 🖌 👔 Refresh 🎁 New Element 👻                                                                                                    |                                                                                                    | Search Elements 👂 🔻                                                                                                    |
| Elements                                                                                                    | Engine_1                                                                                                    |                                                                                                    |                                                                                                    |
|                                                                                                    | General     Child Elements     Attributes     Ports     Analyses     Version       Image: State State | Name:         PredictFailure           Description:                                                                                                    | ▼]<br>vent Frame Generation                                                                                                    |
| - (i) Engine_17<br>- (j) Engine_18<br>- (i) Engine_19<br>- (i) Engine_20<br>- (i) Engine_20<br>- (i) Engine_21<br>- (i) Engine_22<br>- (i) Engine_23<br>- (i) Engine_24<br>- (i) Engine_25<br>- (i) Engine_27<br>- (i) Engine_27<br>- (i) Engine_28 | Name         Expression           zpc1         +('setting1'-(-0.00003555))/0.002185*0.00358+('setting2'-           +('setting1'-(-0.00003555))/0.002185*0.00358+('setting2'-           +('s3'-(1590))/6.187*0.2604+('s4'-(1408))/9.077*0.3006+('s           +('s3'-(2388))/0.07389*0.2847+('s9'-(9065))/22.72*0.08204+           +('s3'-(2388))/0.07485*0.2845+('s14'-(s144))/19.8*0.04164           +('s2'-(2388))/0.07485*0.2845+('s14'-(s144))/19.8*0.04164                                                                                                    | -(0.000005023))/0.0002932*0.003137+('52'-(642.6<br>(0.000005023))/0.0002932*0.003137+('52'-(642.6<br>(6'-(21.61))/0.001539*0.0636+('57'-(553.5))/<br>('511'-(47.51))/0.2701*0.3091+('512'-(521.5<br>+('512'-(8.439))/0.03783*0.2868+('517'-(393<br>007 | Value         Output Attribute           ())//         pcl         ^           .6))//0.5644*0.2735         0.8984*-0.2995           ))/0.7517*-0.3849         .1))/1.562*0.2686         = 4 |
| Engine_29     Engine_3     ✓     Engine_30                                                                                                    | <pre>zpc2 +('setting1'-(-0.00003555))/0.002185*0.00467+('setting2'<br/>pcma3 (zpc1+PrevVal('pc1','*')+PrevVal('pc1',PrevEvent('pc1','</pre>                                                                                                    | -(0.000005023))/0.0002932*0.008095+('s2'-(642.0<br>*')))/3 //moving average of last 3 values                                                                                                    | b))/ pc2                                                                                                    |
| Event Frames                                                                                                    | if pcma3>6.5<br>Failure then "Will Fail"                                                                                                    |                                                                                                    | Predicted Status                                                                                                    |
| Unit of Measure                                                                                                    | Scheduling:  Event-Triggered  Periodic Advanced                                                                                                    |                                                                                                    |                                                                                                    |
| Analyses                                                                                                    | Trigger on Any Input                                                                                                    |                                                                                                    | Connected to the PI Analysis Service.                                                                                                    |

The external script approach is discussed in the Machine Learning Lab notes.

## The PI System Architecture for this Lab

In order to complete the following exercises, the PI System will need the following components installed and running:

| Software                                               | Recommended Version<br>(used in this lab) |
|--------------------------------------------------------|-------------------------------------------|
| PI Data Archive                                        | 2015 R2                                   |
| PI Asset Framework (PI AF) server                      | 2016                                      |
| PI Asset Framework (PI AF) client (PI System Explorer) | 2016                                      |
| PI Analysis & PI Notifications Services                | 2016                                      |
| PI Coresight                                           | 2016                                      |
| PI DataLink (Microsoft Excel 2013)                     | 2015                                      |
| PI ProcessBook                                         | 2015                                      |
| PI Integrator for Business Analytics                   | 2016                                      |
| Microsoft Power BI Desktop                             | 2.31.4280.361                             |

Disclaimer: Several of the PI System Components used in this lab are pre-release versions, and as such some of the user screens may be different from those in the final released software.

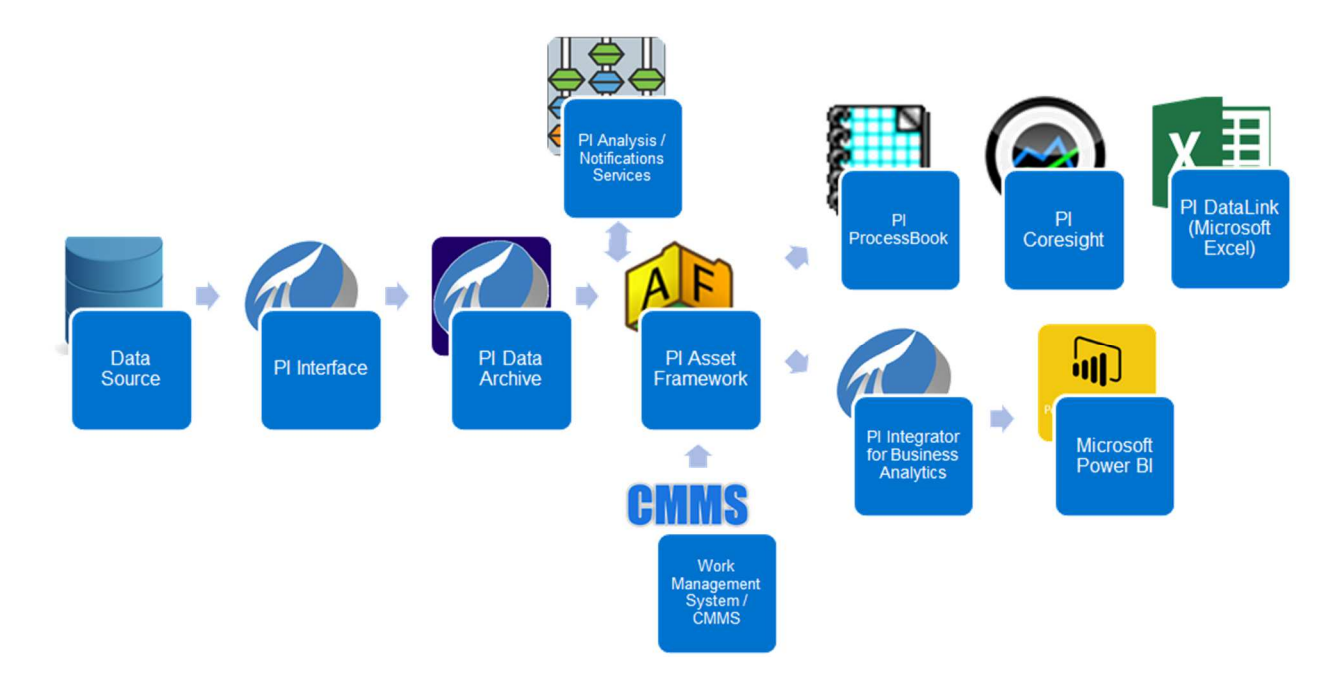

- 1. Time-series sensor data flows into the **PI Data Archive** from a **PI Interface**, itself connected to a **Data Source**.
- 2. It is then contextualized in **PI Asset Framework** (PI AF). PI AF can also reference external data such as those from **Work Management systems**.
- 3. The **PI Analysis service** and the **PI Notifications service** perform analyses that use PI AF Attributes as inputs and outputs. The outputs can be stored in PI Tags in the PI Data Archive.
- 4. PI ProcessBook, PI Coresight, PI DataLink are used to visualize PI Server data.
- 5. Microsoft Power BI can be used to visualize data from the PI Server. It can be done in several ways; we recommend using the latest PI Integrator for Business Analytics to publish the PI System data in a table format for Business Intelligence (BI) tools.

## Exercise 1 – Usage-Based Maintenance - Motor Run Hours

The step-by-step instructions below show how to use the PI Asset Framework (AF) and AF Analysis to calculate motor run hours. This assumes the PI System holds information that allows you to determine when a motor is running, or not running. In this example, the PI Data Archive holds a tag storing the Running Status of the motor (0 = Not running; 1 = Running).

If a status tag is not available, it can be calculated by evaluating the amperage of the motor, or the motor rpm, or another appropriate measurement. For example, IF 'RPM'>=10 THEN "Running" Else "Not Running".

#### Step 1. Locate the Running Status and RunHours Attributes

- Open PI System Explorer, connecting to the Energy Management CBM PI AF database. If the top bar of the window doesn't show \\PISRV01\Energy Management CBM, then click on the top toolbar Database button and select the Energy Management CBM database.
- 2. Navigate to Fan 5163 asset from the Elements section.

| Assets            | Fan                 | 5163           | t Attributor         |       |          | N. 10         | 10      | 1            |
|-------------------|---------------------|----------------|----------------------|-------|----------|---------------|---------|--------------|
| 🖙 🗇 Devices       | Gen                 | erai   Child t | ements Attributes    | Ports | Anaryses | Notifications | version |              |
| 🗊 Rotating Assets | Filte               | 97             |                      |       |          |               |         | Q            |
| 🗇 Agitator 1204   | Value Q             |                |                      |       |          |               | Value 💿 |              |
| 🗇 Agitator 1205   | Ŧ                   | Categ          | ory: Bearing Details |       |          |               |         |              |
| 🗇 Agitator 1304   |                     | Categ          | ory: Identification  |       |          |               |         |              |
| 🗇 Agitator 1305   |                     | T              | 💷 Asset Name         |       |          |               |         | Fan 5163     |
| 🗇 Fan 5163        |                     |                | 💷 Asset Size         |       |          |               | 7777    | Medium       |
| 🗇 Fan 5164        |                     |                | 💷 Asset Type         |       |          |               | 7777    | Fan          |
| 🗇 Fan 8144        | Đ                   | Categ          | ory: Performance     |       |          |               |         |              |
| 🗇 Pump 3809       |                     | Categ          | ory: Raw Data        |       |          |               |         |              |
| 🗇 Pump 3810       |                     | 3 B            | 6 Power              |       |          |               | 77777   | 85. 19495 kW |
| 🗇 Pump 5301       |                     | 0 🔳            | Production Ratio     | ite   |          |               | 7777    | 19.25698 t/d |
| 🗇 Pump 5302       |                     | 0 🖬            | or Running Statu     | JS    |          |               | 7777    | 1            |
| 🗇 Pump 8209       | Category: Run Hours |                |                      |       |          |               |         |              |
| 🔤 🗇 Pump 8210     |                     | 0 ∎♦           | o Daily RunHour      | rs    | /////    | 111111        | 7777    | 24h          |
|                   |                     | 0 🔳 🔶          | 🍼 Last Update        |       |          |               | 7777    | 3-21-2016    |
|                   |                     | 0 🖬 🔶          | 🎸 Lifetime RunH      | lours | 11111    |               | 1111    | 8705. 185 h  |

- Select the Attributes tab, then locate and examine the Running Status, Daily RunHours, and Lifetime RunHours attributes. The Running Status attribute references a raw PI Tag, while the Daily RunHours and Lifetime RunHours are being calculated using a PI AF Analysis (hence the icon shown next to their names).
- 4. Expand the **RunHours During Last Period** attribute. It is configured as a Formula and subtracts two values of the Lifetime RunHours attribute taken at two different times, defined by the selected **zPeriod** attribute.

| 0 0        | • | n Daily RunHours                  | 24 h       |
|------------|---|-----------------------------------|------------|
| 0 8        | • | 🎺 Last Update                     | 3-21-2016  |
| J 🖬        | • | 🍼 Lifetime RunHours               | 8705.185 h |
| 3          | 3 | E RunHours During Last Period     | 1068.699 h |
|            | T | Lifetime RunHours Period days ago | 7636.486 h |
|            |   | E Period                          | -3mo       |
| Ŧ <b>E</b> | 2 | E RunHours Since Last Maintenance | 2815.483 h |
|            | 1 | 💷 zLast Maintenance               | 10/1/2015  |
|            | 1 | 🗉 zNext Maintenance               | 5/1/2016   |
|            | 1 | I zPeriod                         | 3mo        |

Note how the **Lifetime RunHours Period days ago** attribute references the Lifetime RunHours attribute at a point in time, taken from the Period sub-attribute by using a substitution parameter of the form %@Period%:

|    | Ρ                  | Point   | t Data Reference 🛛 🗙 |   |
|----|--------------------|---------|----------------------|---|
| D  | ata server:        | PISRVO  | /01 🗸                |   |
| С  | ) Tag name:        |         |                      | ] |
| ۲  | Attribute:         | Lifetim | me RunHours 🗸 🗸      | ] |
| -l | Jnit of Measure    |         |                      |   |
| :  | Source Units:      | h       |                      |   |
| -1 | /alue retrieval me | thods   |                      |   |
| 1  | By Time:           |         | Automatic 🗸 🗸        |   |
|    | Relative time:     |         | %@Period%            |   |
|    | By Time Range:     |         | Start Time 🗸 🗸       |   |
|    | Calculation ba     | isis:   | Time Weighted V      |   |
|    | Min percent g      | ood:    | 80                   |   |

5. Modify the value of the **zPeriod** attribute by making a selection from the available choices.

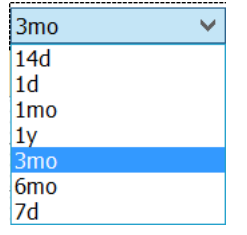

- 6. Refresh the window by using the Refresh top toolbar button, and note the change in the RunHours During Last Period attribute value.
- Similarly examine how the RunHours Since Last Maintenance attribute is being calculated. That should lead the discovery process towards a PI AF Table (accessible from the Library section of PI System Explorer) containing maintenance dates:

| Asset 🔺       | LastMaintenance | NextMaintenance | AssetType | AssetSize | VibrationLimit |
|---------------|-----------------|-----------------|-----------|-----------|----------------|
| Agitator 1204 | 1/10/2016       | 11/10/2016      | Agitator  | Medium    | 3              |
| Agitator 1205 | 2/23/2016       | 10/3/2016       | Agitator  | Large     | 3              |
| Agitator 1304 | 2/11/2016       | 12/13/2016      | Agitator  | Large     | 3              |
| Agitator 1305 | 2/11/2016       | 12/1/2016       | Agitator  | Medium    | 3              |
| Fan 5163      | 10/1/2015       | 5/1/2016        | Fan       | Medium    | -1             |
| Fan 5164      | 10/2/2015       | 5/2/2016        | Fan       | Medium    | -1             |
| Fan 8144      | 10/5/2015       | 5/5/2016        | Fan       | Large     | -1             |
| Pump 3809     | 10/10/2015      | 5/10/2016       | Pump      | Small     | 3              |
| Pump 3810     | 9/23/2015       | 7/1/2016        | Pump      | Small     | 3              |
| Pump 5301     | 11/20/2015      | 8/1/2016        | Pump      | Medium    | 3              |
| Pump 5302     | 11/11/2015      | 8/23/2016       | Pump      | Medium    | 3              |
| Pump 8209     | 12/2/2015       | 9/1/2016        | Pump      | Large     | 3              |
| Pump 8210     | 10/2/2015       | 5/2/2016        | Pump      | Large     | 3              |

These dates are often available in a maintenance/work managment system (such as IBM Maximo, SAP PM, Oracle eAM, Infor etc.), and are referenced in PI AF.

NOTE: The details of integrating maintenance dates with an actual work management systems is outside the scope of this lab. As such, we simply use an AF table containing such dates to illustrate the concept.

#### Step 2. Examine the Run Hours Analysis

1. Go to the Analyses tab for asset Fan 5163, and select the **Ex1\_Run Hours** analysis to examine the variables and functions being used:

| General Child I              | Elements Attributes Ports Analyses Notifications Version                                         |                                                                          |  |  |  |  |
|------------------------------|--------------------------------------------------------------------------------------------------|--------------------------------------------------------------------------|--|--|--|--|
| 👪 🕨 🗖                        |                                                                                                  | Name: Ex1_Run Hours                                                      |  |  |  |  |
| 0 🗉 🗳                        | Name Backfilling                                                                                 | Description:                                                             |  |  |  |  |
| 0                            | j⊛ Ex1_Run Hours 🥑                                                                               | Categories:                                                              |  |  |  |  |
| E                            | H Ex2_High Bearing Vibration                                                                     | Analysis Type:   Expression  Rollup  Event Frame Generation  SQC         |  |  |  |  |
|                              |                                                                                                  | Evaluate Now                                                             |  |  |  |  |
| Name                         | Expression                                                                                       | Value Output Attribute                                                   |  |  |  |  |
| DailyHrs                     | DailyHrs TimeEq('Running Status','y','t',1)/3600 DailyRunHours                                   |                                                                          |  |  |  |  |
| LifeHrs                      | If BadVal('Lifetime RunHours') And EventCount('L                                                 | ifetime RunHours','*','*-50d')<=1 Then 0 Else If BadVal('                |  |  |  |  |
| If BadV<br>RunHour           | al('Lifetime RunHours') And EventCount('Lifeti<br>s') Then NoOutput() Else 'Lifetime RunHours'+E | me RunHours','*','*-50d')<=1 Then 0 Else If BadVal('Lifetime<br>WailyHrs |  |  |  |  |
| LastUpdate                   | <pre>Concat(String(Month('*')),"-",String(Day('*')),'</pre>                                      | -",String(Year('*')))                                                    |  |  |  |  |
|                              | Add a new variable                                                                               |                                                                          |  |  |  |  |
| Scheduling:<br>Run every day | Event-Triggered      Periodic     Advanced                                                       | Connected to the PI Analysis Servic                                      |  |  |  |  |

a. The first row calculates the **DailyHrs** variable, storing results to the **Daily RunHours** attribute. It uses the TimeEq() function to calculate the amount of time the Running Status attribute has been equal to 1 (Running) during the past day. Basically, the number of hours the motor has been running in the past day.

- b. The second row calculates the LifeHrs variable, storing results to the Lifetime RunHours attribute. It acts as a totalizer, adding the previously calculated daily hours to the total lifetime run hours. Note the various If-Then-Else statements to ensure the good state of the Lifetime RunHours attribute, before attempting to add the DailyHrs variable to it. The first condition resulting in a 0 value is there to make sure of a successful initialization the first time the expression is executed.
- c. Finally, the last row is simply generating a string indicating the last time the expression was executed, and storing it to the **Last Update** attribute. This can be useful information to display on a report.
- 2. Click the **Evaluate Now** button on the right to see the results that would be stored if the analysis was to be executed right now.
- Right-click the analysis from the top section and select
   Preview Results. Then enter a time range of interest, for example from t-10d to t.

| Trigger Time           | DailyHrs | LifeHrs | LastUpdate |
|------------------------|----------|---------|------------|
| 12/20/2015 12:30:00 AM | 22.7     | 7596.9  | 12-20-2015 |
| 12/21/2015 12:30:00 AM | 16.433   | 7613.4  | 12-21-2015 |
| 12/22/2015 12:30:00 AM | 23.133   | 7636.5  | 12-22-2015 |
| 12/23/2015 12:30:00 AM | 24       | 7660.5  | 12-23-2015 |
| 12/24/2015 12:30:00 AM | 19.95    | 7680.4  | 12-24-2015 |
| 12/25/2015 12:30:00 AM | 20.75    | 7701.2  | 12-25-2015 |
| 12/26/2015 12:30:00 AM | 24       | 7725.2  | 12-26-2015 |
| 12/27/2015 12:30:00 AM | 21.183   | 7746.4  | 12-27-2015 |
| 12/28/2015 12:30:00 AM | 23.95    | 7770.3  | 12-28-2015 |
| 12/29/2015 12:30:00 AM | 17.817   | 7788.1  | 12-29-2015 |

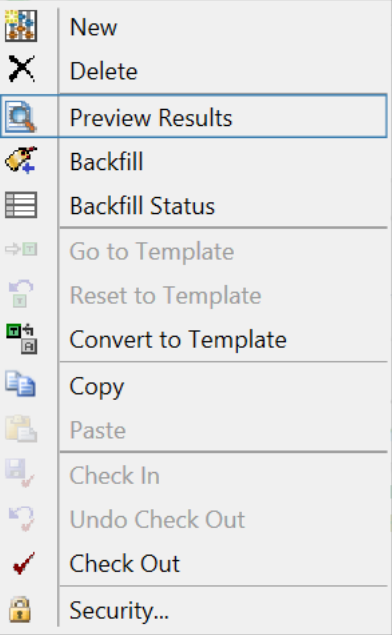

4. Note that the analysis has no symbol next to its name, meaning it is not associated with the Element Template

yet. This information can be validated by navigating to the Fan 5164 asset and confirming that Ex1\_Run Hours analysis does not exist.

#### Step 3. Deploy the RunHours Analysis to the Whole Fleet

1. Deploy the analysis from Fan 5163 to the whole fleet of motors (fans and pumps) by rightclicking the analysis from the top section and selecting **Convert to Template**.

| Fan 5163           |                  |             |          |                                                                                                    |
|--------------------|------------------|-------------|----------|----------------------------------------------------------------------------------------------------|
| General Child Eler | ments Attributes | Ports Analy | ses Vers | ion                                                                                                    |
|                    |                  |             |          |                                                                                                    |
| 0 🗉 🗚              | Name             | Backfilling |          |                                                                                                    |
| vî, 📀              | Ex1_RunHour      | s 📀         | ×<br>×   | New<br>Delete<br>Preview Results<br>Backfill<br>Backfill Status<br>Go to Template<br>Reset to Template<br>Convert to Template |

- 2. Confirm the analysis now exists for other assets, like for **Pump 3809**, and click on the Evaluate button to see the current result.
- 3. Check in the changes by clicking on the Hycheck In button from the top toolbar.

#### Step 4. Backfill the Newly Created Analyses

1. Navigate to the **Analyses** main section of PI System Explorer (available from the bottom-left corner of the application).

|                 | ••• |
|-----------------|-----|
| Elements        |     |
| 🛏 Event Frames  |     |
| 🎒 Library       |     |
| 🚥 Unit of Measu | ıre |
| 🚨 Contacts      |     |
| 🗱 Analyses      |     |
|                 |     |

- 2. Backfill the Ex1\_Run Hours analyses from this window by following these steps:
  - a. Select the Ex1\_Run Hours analysis from the left section, by first filtering for Analysis Template
  - b. Check all instances of that analysis from the middle section
  - c. If not all analyses are showing the Sicon, then click the **Start X selected analyses** link from the upper-right section.

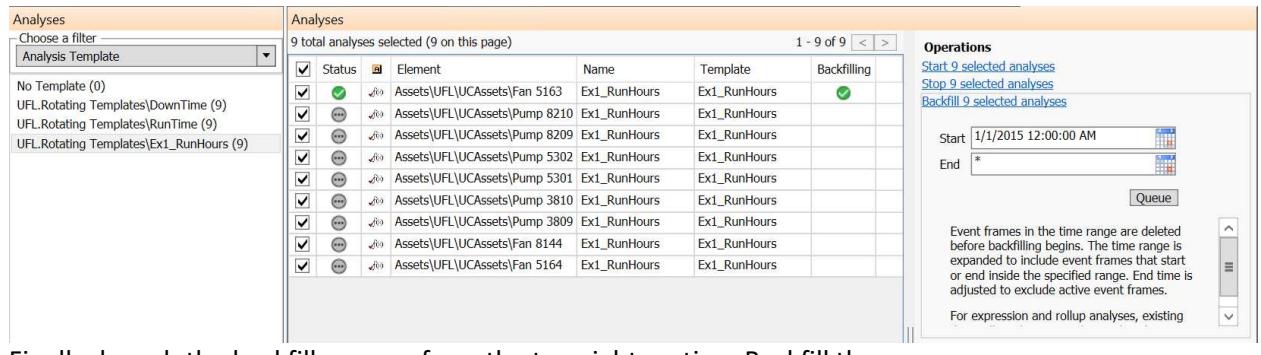

- d. Finally, launch the backfill process from the top-right section. Backfill the data from January 1<sup>st</sup>, 2015 as shown below. Click the **Queue** button to launch the backfilling process.
  - 3. Note the progress of the backfill from the bottom-right section.
  - Once completed, confirm the data has been successfully backfilled by selecting the Fan 5164 from the Elements main section of PI System Explorer, right-clicking its Daily RunHours attribute and selecting Trend.

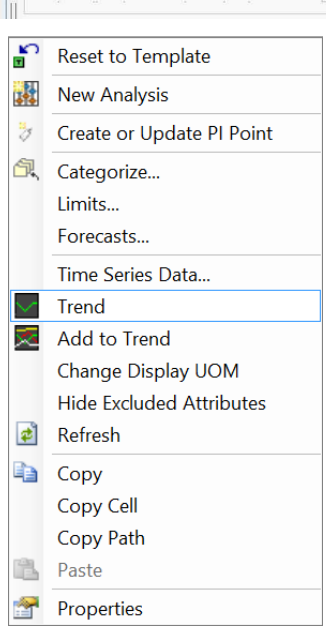

#### Step 5. Display the results in PI Coresight

1. A PI ProcessBook display file has been created to display the results. It was published over the Web using the PI Coresight Web application.

| OSIso         | ft. Re              | port - Critic      | al Motors -        | Run H  | ours               | Last Upda    | te: 3-12-2016 |
|---------------|---------------------|--------------------|--------------------|--------|--------------------|--------------|---------------|
| Equipment     | Daily Run Hours     | Lifetime Run Hours | During Last Period | Period | Since Last Service | Last Service | Next Service  |
| Agitator 1204 | 4.51                | 7,975              | 0                  | 3mo    | 387                | 1/10/2016    | 11/10/2016    |
| Agitator 1205 | 23.79               | 10,119             | 2,154              | 3mo    | 409                | 2/23/2016    | 10/3/2016     |
| Agitator 1304 | 23.49               | 9,908              | 2,118              | 3mo    | 697                | 2/11/2016    | 12/13/2016    |
| Agitator 1305 | 23.49               | 9,908              | 2,118              | 3mo    | 697                | 2/11/2016    | 12/1/2016     |
| Fan 5163      | 19.71               | 8,554              | 1,174              | 3mo    | 2,664              | 10/1/2015    | 5/1/2016      |
| Fan 5164      | 23.97               | 9,292              | 2,022              | 3mo    | 3,566              | 10/2/2015    | 5/2/2016      |
| Fan 8144      | <mark>14.4</mark> 4 | 9,839              | 2,112              | 3mo    | 3,635              | 10/5/2015    | 5/5/2016      |
| Pump 3809     | <mark>15.16</mark>  | 8,587              | 1,949              | 3mo    | 3,218              | 10/10/2015   | 5/10/2016     |
| Pump 3810     | 23.97               | 9,618              | 2,079              | 3mo    | 3,837              | 9/23/2015    | 7/1/2016      |

- 2. Open **Internet Explorer** from the taskbar, and then use the **PI Coresight** link from the bookmark bar to navigate to the PI Coresight home page.
- 3. Once on the home page, the **Ex1\_Motor Run Hours Report** should be visible. If not, use the left navigation to select ProcessBook Displays >.
- 4. Modify the time range at the bottom to inspect the values at different times, for instance any day in 2015.

#### Step 6. Report the Results in Microsoft Excel with PI DataLink (optional)

- 1. Open the Excel spreadsheet from the machine desktop, named **Ex1\_PI DataLink Report.xlsx**.
- 2. Validate it shows data for all rotating assets.

| FILE HOME                                        | ∓<br>INSERT PAGE LAYOU                                         | T FORMULAS D                                        | ATA REVIEW | VIEW PI DAT                             | Ex1_Step5_Repor                     | t - Excel                                                                    |         |                                       |                      |                      |
|--------------------------------------------------|----------------------------------------------------------------|-----------------------------------------------------|------------|-----------------------------------------|-------------------------------------|------------------------------------------------------------------------------|---------|---------------------------------------|----------------------|----------------------|
| Current Archive<br>Value Value -<br>Single Value | npressed Sampled Timed<br>Data • Data • Data<br>Multiple Value | Calculated Time<br>Data - Filtered -<br>Calculation | Events     | Q<br>Search Asset<br>• Filter<br>Search | Properties Update                   | <ul> <li>Settings</li> <li>About</li> <li>Help</li> <li>Resources</li> </ul> |         |                                       |                      |                      |
| C19 ~                                            | $\therefore$ $\checkmark$ $f_x$                                |                                                     |            |                                         |                                     |                                                                              |         |                                       |                      |                      |
|                                                  | А                                                              |                                                     | В          | С                                       | D                                   | E                                                                            | F       | G                                     | Н                    | I.                   |
|                                                  | Full Path                                                      |                                                     | Equipment  | Daily RunHo                             | Lifetime<br><sup>Irs</sup> RunHours | RunHours During<br>Last Period                                               | zPeriod | RunHours Since<br>Last<br>Maintenance | zLast<br>Maintenance | zNext<br>Maintenance |
| 2 \\PISRV01\Energ                                | gy Management\Assets\UFL                                       | UCAssets\Fan 5163                                   | Fan 5163   |                                         | 24 8161.80273                       | 4 1222.083984                                                                | 3mo     | 2295.95166                            | 10/1/2015            | 5/1/2016             |

#### Step 7. Analyze the Results in Microsoft Power BI (optional)

For more details on how to accomplish Power BI reports, please refer to the *Operational Insights using Real-time Dashboards and Self-service Business Intelligence* lab. Here, the PI Integrator for Business Analytics is used to publish the 2015 dataset to be visualized in Power BI Desktop.

- 1. Open the **Ex1\_Power BI Report.pbix** file from the desktop.
- 2. Use the various slicers/filters to dynamically change the aggregations being performed by this business intelligence tool.

| <b>a</b>   🔒 * | 5.6° 🙂 🗧 👘                            |                                                           |                                   | Ex1_Power BI Repor                       | t - Power BI Desl               | ktop               |                       | _ 0                                 | ×    |
|----------------|---------------------------------------|-----------------------------------------------------------|-----------------------------------|------------------------------------------|---------------------------------|--------------------|-----------------------|-------------------------------------|------|
| File           | Home Modelin                          | 9                                                         |                                   |                                          |                                 |                    |                       |                                     | ~ 0  |
| Paste d        | Cut<br>Copy<br>Format Painter<br>Data | Recent Enter<br>• Sources • Data Queries<br>External Data | fresh New New Page Visual Insert  | Page Manage I<br>View Relationships Calc | New source V<br>Julations Share |                    |                       |                                     |      |
| ш              |                                       |                                                           |                                   |                                          |                                 |                    | Visualizations        | > Fields                            |      |
|                |                                       |                                                           | Daily Run Hours Av                | erage by Asset (hours)                   | Asset Type                      | Asset Size         |                       |                                     |      |
|                | Asset Size •La                        | rge •Medium •Small                                        |                                   |                                          | Agitator                        | 🗆 Large            |                       | Search                              |      |
| -              | Agitator 1205                         |                                                           | 23.24                             |                                          | 🗆 Fan                           | 🗆 Medium           | 22 🛀 🕍 🔝              |                                     |      |
| 먹음             | Apitator 1304                         |                                                           | 22.76                             |                                          | 🗆 Pump                          | Small              | 📧 🌖 🖽 🗇 🏢             | 📰 🛛 🖉 Rotating Asse                 | ets  |
|                | Agitator 1305                         | _                                                         | 22.76                             |                                          |                                 |                    | 😸 🚍 🦳 🖹 🔛             | 🛃 📃 Asset Name                      |      |
|                | Fan 8144                              |                                                           | 22.58                             |                                          |                                 |                    | 🔚 🔿 R 🖬               | - 🔲 Asset Size                      |      |
|                | Pump 8209                             |                                                           | 22.58                             |                                          | Energy Consur                   | med by Asset (kWh) |                       | Asset Type                          |      |
|                | Fan 5163                              |                                                           | 21.78                             |                                          |                                 |                    | h &                   | = □ ∑ Daily RunHo                   | ours |
|                | Forn S164                             |                                                           | 21.33                             |                                          | Agitator 1205                   | 14,079K            | Fields                | Date                                |      |
|                | Pump 5301                             | 2                                                         | 0.99                              |                                          | Agitator 1304                   | 13,689K            |                       |                                     | To   |
|                | Pump 8210                             | 19.7                                                      | 7                                 |                                          | Agitator 1305                   | 13,689K            | Drag data fields here |                                     | -    |
|                | Pump 3809                             | 19.7                                                      | 2                                 |                                          | Agitator 1204                   | 12,190K            |                       | L 2 Energy per I                    | 10   |
|                | Pump 5302                             | 17.32                                                     |                                   |                                          | Pump 8210                       | 8,020K             | Filters               | Energy per 1                        | 0    |
|                |                                       | 5 10                                                      | 15                                | 20 25                                    | Pump 3810                       | 7,850K             | Prog lowel filters    | Last Update                         |      |
|                |                                       |                                                           |                                   |                                          | Pump 8209                       | 7,729K             | rage level litters    | 🚽 🛄 🗵 Lifetime Run                  | nH   |
|                |                                       |                                                           |                                   |                                          | Fan 8144                        | 6,581K             | Drag data fields here | - 📃 🗵 Power                         |      |
|                | Select a Time Ra                      | ange                                                      |                                   |                                          | Pump 5301                       | 3.574K             | Papart lavel filters  | $=$ $\square$ $\Sigma$ Production F | Rate |
|                |                                       |                                                           |                                   |                                          | Fan 5164                        | 3,351K             | Report rever inters   | Rotating Ass                        | set  |
|                | Jan 2015 - Mar 2016                   |                                                           |                                   |                                          | Fam 5163                        | 3,207K             | Drag data fields here | RunHours D                          | Juri |
|                | 2015<br>Jan Feb Mar                   | Apr May Jun Jul Aug Sep. Oct                              | 2016 2016<br>Nov Dec Jan Petr Mar | Y 9 M 9 0                                | Pump S302                       | 2,943K             |                       | Durklaur C                          |      |
|                |                                       |                                                           |                                   |                                          | Pump 3809                       | 1.757K             |                       |                                     | 111C |
|                |                                       |                                                           |                                   |                                          |                                 | 12.5%              |                       | E 2. Running Sta                    | itus |
|                |                                       |                                                           |                                   |                                          |                                 |                    |                       | L TimeStamp                         |      |
| 3              | Page 1                                | +                                                         |                                   |                                          |                                 |                    |                       | zLast Mainte                        | en   |
| PAGE 1 C       | DF 1                                  |                                                           |                                   |                                          |                                 |                    |                       |                                     |      |

# Exercise 2 – Condition-Based Maintenance - Motor Vibration High Condition

For critical assets, you want to be informed as soon as you as the data you are monitoring indicates a potential malfunction or equipment failure – for example, the two large pumps of this site - **Pump 8209** and **Pump 8210**.

This exercise looks at evaluating a simple condition to determine whether or not a check and/or maintenance should be performed for the asset. Then, it looks at the notification capability of the PI System, more specifically at sending an email notification if an action needs to be taken for the pumps. The bearings are the pieces that will be evaluated in the PI Server for those pumps, and specifically vibration and temperature measurements will be used to assess the equipment's condition.

More complex logic/rule to determine the asset's condition could be performed in the PI Server, or even externally. Exercise 3 discusses how you can use external tools with PI System data to perform advanced analytics/machine learning and bring back the results to the PI System for predictive maintenance.

#### Step 1. Examine the Available Information in PI AF

 Open Internet Explorer, navigate to the PI Coresight home page and open the Ex2\_Bearing Overview display. Try switching the Asset pick list from Pump 8209 to Pump 8210.

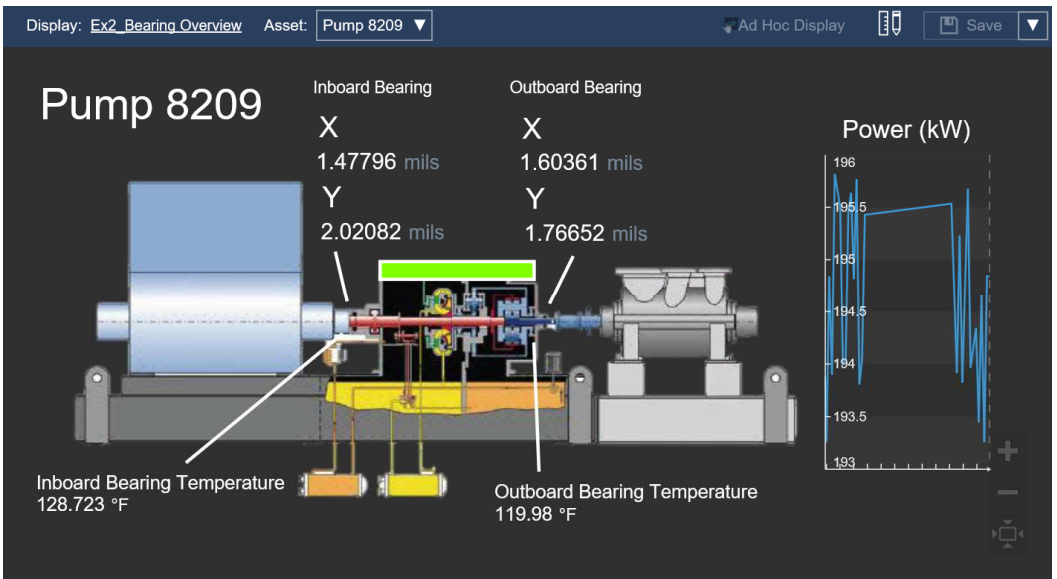

2. Navigate to element Pump 8209 in PI System Explorer, and look at its Attributes.

3. Expand the Bearing Details attribute category. Available are information on the following:

| General | Child I | Elements                    | Attributes                    | Ports     | Analyses | Notifications | Version |                |     |    |
|---------|---------|-----------------------------|-------------------------------|-----------|----------|---------------|---------|----------------|-----|----|
| Filter  |         |                             |                               |           |          |               |         |                | Q   |    |
| 0       | : 🖬 🔶   | R Name                      |                               |           |          |               | ۵       | Value          | 0   | ^  |
| •       | Categ   | jory: Beari                 | ing Details                   |           |          |               |         |                |     |    |
|         | T       | 🗐 Be                        | aring Vibrati                 | on High I | Limit    |               |         | 3 mils         |     |    |
| 4       |         | 🍼 In                        | 🍼 Inboard Bearing Temperature |           |          |               |         | 81.232 °F      | 111 |    |
| 6       |         | 🍼 In                        | 🎺 Inboard Bearing Vibration X |           |          |               |         | 0.1306759 mils |     | HI |
| 13      |         | Inboard Bearing Vibration Y |                               |           |          |               |         | 0.1080904 mils |     |    |
| 5       | T       | Ø 01                        | utboard Bear                  | ing Tem   | perature |               |         | 81.31917 ℉     |     |    |
| 4       |         | Ø 01                        | utboard Bear                  | ing Vibra | ation X  |               |         | 0.054798 mils  |     |    |
| 3       | T       | 0                           | utboard Bear                  | ing Vibra | ation Y  | 111111        | 1111    | 0.056 mils     | 111 | -  |

There are two bearings for each pump, one inboard and one outboard, with each having two sensors for capturing movements on the X and Y axis. Bearing temperature in degrees Fahrenheit is also available.

#### Step 2. Confirm the Event Frame Generation Analysis is Working

 Each one of the bearing vibration measurement is being evaluated against the Bearing Vibration High Limit. Event frames are being generated when values go above that limit. From the Analyses tab, select the Ex2\_High Bearing Vibration analysis and take a look at the Start trigger, as well as the Variables definition used to simplify the syntax.

| Name           | Expression                                                             |  |  |  |  |
|----------------|------------------------------------------------------------------------|--|--|--|--|
| Variables      |                                                                        |  |  |  |  |
| Limit          | 'Bearing Vibration High Limit'                                         |  |  |  |  |
| InXFault       | 'Inboard Bearing Vibration X'>Limit                                    |  |  |  |  |
| InYFault       | 'Inboard Bearing Vibration Y'>Limit                                    |  |  |  |  |
| OutXFault      | 'Outboard Bearing Vibration X'>Limit                                   |  |  |  |  |
| OutYFault      | 'Outboard Bearing Vibration Y'>Limit                                   |  |  |  |  |
| Start triggers |                                                                        |  |  |  |  |
| StartTrigger1  | If InXFault Or InYFault Or OutXFault Or OutYFault Then True Else False |  |  |  |  |
| End trigger    |                                                                        |  |  |  |  |
| EndTrigger     | Type an expression (optional)                                          |  |  |  |  |

- 2. Click the **Evaluate Now** button to verify if the trigger is currently active or not.
- 3. Right-click the analysis name from the top section and select ⇒■ Go to Template . In the analysis template, the **Severity** drop-down can be used to categorize different events based on their importance.

| Major       | • |
|-------------|---|
| None        |   |
| Information |   |
| Warning     |   |
| Minor       |   |
| Major       |   |
| Critical    |   |

#### Step 3. Finalize the Configuration of the Notification Trigger Rule

- Optionally, it is now possible with PI AF 2016 to enable the notification feature on top of an Event Frame. To access this option, select the Notification Templates tab for the Rotating Asset Template.
- 2. For the High Bearing Vibration Notification Template, click on the **Edit Trigger** link from the Trigger section.

| 🔗 Trigger                                                                                                    |
|----------------------------------------------------------------------------------------------------|
| A notification will be triggered when an <b>event frame</b> is created that satisfies all of these criteria. |
| Referenced Element Template = Rotating Asset Template                                                        |
| Template = High Bearing Vibration                                                                            |
| Edit Trigger                                                                                                 |

3. Since notifications are only desired for the two large pump assets, Pump 8209 and Pump 8210, two attribute value criteria will be added, as shown below:

| Trigger Criteria                                                                                      |                                |  |  |  |  |  |  |
|----------------------------------------------------------------------------------------------------|--------------------------------|--|--|--|--|--|--|
| A notification will be triggered when an event frame is created that satisfies all of these criteria. |                                |  |  |  |  |  |  |
| Referenced Element Template                                                                           | Rotating Asset Template        |  |  |  |  |  |  |
| Name                                                                                                  |                                |  |  |  |  |  |  |
| Category                                                                                              |                                |  |  |  |  |  |  |
| Template                                                                                              | High Bearing Vibration         |  |  |  |  |  |  |
| Attribute Value                                                                                       | Asset Size 🔹 Equal 🔹 Large 🕂 🗙 |  |  |  |  |  |  |
|                                                                                                    | Asset Type 🔹 Equal 💌 Pump 🕂 🗙  |  |  |  |  |  |  |

Hence only when event frames will be generated for pumps 8209 or 8210 will it also trigger a notification.

4. Save the changes by clicking on the 🚽 Check In button from the top toolbar.

#### Step 4. Customize the Student Contact Email Address

 Since the goal is to receive an email notification when the vibration is too high, a preferred email address should now be chosen to test the email delivery. Navigate to the **Contacts** section of PI System Explorer.

| Ø  | Elements        |
|----|-----------------|
| Η  | Event Frames    |
| Ĩ  | Library         |
|    | Unit of Measure |
| 88 | Contacts        |
|    | Analyses        |
| _  |                 |

2. Expand the Contacts folder, click on New search..., and search for the contact named Student.

| ■ ≥ Contacts ⇒ New search                                                                           | Search Contacts |
|----------------------------------------------------------------------------------------------------|-----------------|
| <ul> <li>Escalation Teams</li> <li>Groups</li> <li>Delivery Endpoints</li> <li>student01</li> </ul> | Name            |

3. Select the Student contact and modify its **Email address** field accordingly.

| Contacts                                                                                                    |   | Student                                                          |                     |
|----------------------------------------------------------------------------------------------------|---|------------------------------------------------------------------|---------------------|
| 🖥 New 🔹 🗙 Search conti 🔑                                                                                                    |   | <u>N</u> ame:                                                    | Student             |
| <ul> <li>▷ Contacts</li> <li>▷ New search</li> <li>□ ▷ Name = "student*"</li> <li>■ Student</li> <li>&amp; student01</li> </ul> | ^ | <u>D</u> escription:<br>D <u>e</u> partment:<br><u>M</u> anager: |                     |
| <ul> <li>         ■</li></ul>                                                                                                   |   | Web<br>Emai <u>l</u> address:<br>IM address:                     | MyEmail@outlook.com |

4. deck In the changes.

#### Step 5. Confirm your Subscription to the Email Notification

- 1. Navigate back to the Library section of PI System Explorer.
- 2. For the High Bearing Vibration notification template, click on the View/Edit Subscriptions link from the Subscriptions section.

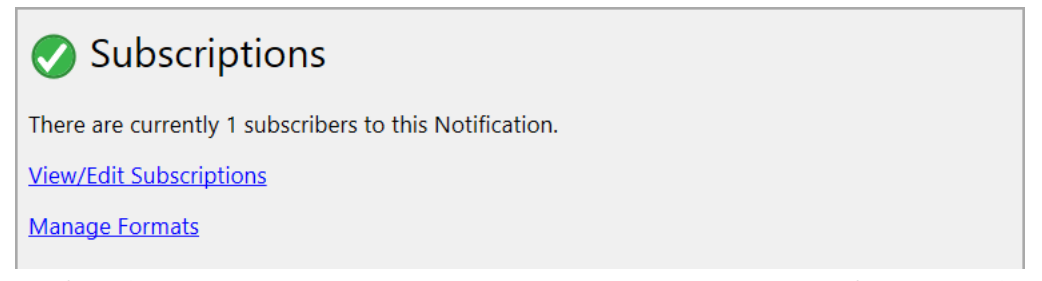

3. Confirm the **Student - Email** entry is present, meaning a triggered notification would send an email to the configured email address for that contact. Note the Notify Option can be set to send an email both at the beginning and the end of an alert.

| Subscriptions     |                |     |               |        |
|-------------------|----------------|-----|---------------|--------|
| $ \mathbf{X} $    |                |     |               |        |
| Name              | Message Format |     | Notify Option |        |
| 🖃 Student - Email | New Format     | ~ 🗸 | Event start   | $\sim$ |

4. The pencil icon ( ✓ ) next to the Message Format column can be used to modify the message formatting to be sent via email. This is useful if the same alert needs to be sent to two different contacts in the enterprise with different roles, hence not necessarily requiring the same amount of details on a particular event. For the purpose of this lab, the message format already selected will be used.

#### Step 6. Force the Triggering of the Notification Rule

- The trigger rule in this case will generate an event frame whenever one of the vibration reading goes above the limit of 3 mils. In order to test the email delivery, the Inboard Bearing Vibration X attribute will be manually sent a value above that limit. First navigate to the Elements section of PI System Explorer.
- 2. Select the Pump 8209 asset and its Inboard Bearing Vibration X attribute.
- 3. From the configuration pane on the right, highlight the **Value:** field. Entering a value in that field and hitting the **Enter** key on the keyboard will cause that entered value to be sent to the PI Tag, and will trigger a notification if that value is above 3 mils. Enter a value greater than 3 in that field and hit Enter.

| <b>O</b>                                                      | V01\Energy Managem              | ent CBM - PI System Explorer (Adminis | strator)        |                 | _ 0 X                       |  |  |  |
|---------------------------------------------------------------|---------------------------------|---------------------------------------|-----------------|-----------------|-----------------------------|--|--|--|
| <u>File Search View Go Tools H</u> elp                        |                                 |                                       |                 |                 |                             |  |  |  |
| 🔕 Database 🛅 Query Date 🔹 🕔 🥥 Bac                             | 💐 Check In 🦻 🗸 🛃 Refre          | esh 🍯 New Element 🔹 🔟 New Attribute   |                 | Search          | Elements 🔎                  |  |  |  |
| Elements                                                      | ; Pump 8209                     |                                       |                 |                 |                             |  |  |  |
| Elements                                                      | ral Child Elements Attributes F | Ports Analyses Notifications Version  |                 |                 |                             |  |  |  |
| Assets     Assets     Assets     Assets     Assets     Assets | r                               |                                       | <u>ب</u> م      | Name:           | Inboard Bearing Vibration X |  |  |  |
| Agitator 1204                                                 | 🕈 🗈 🗢 🧏 Name                    | △ Value                               | © ^             | Description:    |                             |  |  |  |
| - agitator 1205                                               | Category: Bearing Details       | Properties:                           | <none> ¥</none> |                 |                             |  |  |  |
| gitator 1304<br>gitator 1305                                  | Bearing Vibration               | n High Limit 3 mils                   |                 | Categories:     | Bearing Details             |  |  |  |
| — 🗇 Fan 5163                                                  | 🖉 🖪 🎻 Inboard Bearing           | Temperature 130.1204 °F               |                 | Default UOM:    | one-thousandth of an inch   |  |  |  |
| 🗇 Fan 5164<br>🗇 Fan 8144                                      | 🔹 🗾 🥖 💞 Inboard Bearing         | Vibration X 4.6981 mils               |                 | Value Type:     | Single                      |  |  |  |
| — 🗇 Pump 3809                                                 | Inboard Bearing                 | J Vibration Y 1.999882 mils           |                 | Value:          | 4.6981 mils                 |  |  |  |
| 🗇 Pump 3810                                                   | 🖉 🗉 🧭 Outboard Bearin           | ng Temperature 119.2711 °F            |                 | Data Reference: | PI Point 🗸                  |  |  |  |
| 🗇 Pump 5302                                                   | 🖉 🗉 🧭 Outboard Bearin           | ng Vibration X 1.600579 mils          |                 |                 | Settings                    |  |  |  |
|                                                               | 🖉 🗉 🛷 Outboard Bearin           | ng Vibration Y 1.760992 mils          |                 | \\PISRV01\NBFPT | BRG #2 VIB                  |  |  |  |
| C Element Searches                                            | Category: Identification        |                                       |                 | (INBOARD);UOM=  | =mils;ReadOniy=False        |  |  |  |
|                                                               | Asset Name                      | Pump 8209                             | ·               |                 |                             |  |  |  |

4. Wait a few seconds and an email should be delivered to the previously configured email address.

#### Step 7. Check the Notification in PI Coresight

 Once the email is received, notice the information displayed, and specifically check for the two links at the bottom. Both server the same purpose, that is to allow an end user to review the alert in the PI Coresight Web application. One allows to do this within the lab VM environment, the other one is to access PI Coresight from the outside world, say on a tablet, phone, or any personal device connected to the internet. Click the appropriate link to access the PI Coresight page.

| 🖬 🕤 🕐 🕇 🗸 🔻 High Bearing Vil                                                                                                    | pration for Pump 8209 - Message (HTML)                                                                       |                                                 | _                           |          | $\times$ |
|----------------------------------------------------------------------------------------------------|----------------------------------------------------------------------------------------------------|-------------------------------------------------|-----------------------------|----------|----------|
| File Message Q Tell me what you want to do                                                                                                    |                                                                                                    |                                                 |                             |          |          |
| Fri 11-Mar-2016<br>pismtprelay@gmail.com                                                                                                    |                                                                                                    |                                                 |                             |          |          |
| High Bearing Vibration for Pump 8209                                                                                                    |                                                                                                    |                                                 |                             |          |          |
| To 🛛 💹 Louis-Philippe Page-Morin                                                                                                    |                                                                                                    |                                                 |                             |          |          |
| <ol> <li>This message was sent with High importance.</li> </ol>                                                                                                    |                                                                                                    |                                                 |                             |          | ~        |
| Click the following links to review this event<br>Locally from the lab computer:<br><u>http://PISRV01:8080/Coresight/#/EventDetails?mode=kios</u><br>From a personal device (like a tablet or a phone):<br><u>http://2475vlecs2.cloudapp.net:8080/Coresight/#/EventDet<br/>000000003ef7</u> | <mark>k&amp;server=pisrv01&amp;eventid=90c0f339-453e-43</mark><br>ails?mode=kiosk&server=pisrv01&eventid=90c | 7 <u>5-0000-0000</u><br>20 <u>f</u> 339-453e-42 | <u>00003ef7</u><br>375-0000 | <u>-</u> | •        |

**IMPORTANT:** The lab VM machine name will be different for every student, please make sure to edit the machine name, here shown as **2475**vlecs2.cloudapp.net, with the machine name that was assigned to you.

 If asked for credentials, use the pischool\student1 user with the student password to login. iexplore.exe

Connecting to 2475vlecs2.cloudapp.net.

| _ | pischool\student01      |
|---|-------------------------|
| R | •••••                   |
|   | Domain: pischool        |
|   | Remember my credentials |

3. From the PI Coresight page that opens up, examine the top trend and the bottom attributes table giving the measurement details within the time frame of the notification.

| PI Core                                                                                                    | <b>e</b> sighť                                            |           |       |       |          |              |                                                                                                    |                                                                |
|----------------------------------------------------------------------------------------------------|-----------------------------------------------------------|-----------|-------|-------|----------|--------------|----------------------------------------------------------------------------------------------------|----------------------------------------------------------------|
| < Back                                                                                                    | HBV_Pump 8209_2016-03-11 06:45:21                         |           |       |       |          |              |                                                                                                    |                                                                |
| Major                                                                                                    | 3/11/2016 1:45:21 AM - 3/11/2016 1:45:30 AM               |           |       |       |          | Asset:\As    | sets\Rotating Asset                                                                                                    | Comments                                                       |
| 4 4 1.6481<br>-3.6<br>-3.4<br>-3.2<br>-2.8<br>-2.6<br>-2.4<br>-2.2<br>-2.6<br>-2.4<br>-2.2<br>-3.4<br>-2.7<br>-2.6<br>-2.7<br>-3.4<br>-2.8<br>-2.7<br>-2.6<br>-2.7<br>-3.4<br>-3.7<br>-3.7 | 1.5842 1.6691 1<br>1.5841 ,1.6679 .1<br>1.6M 8.4887<br>Is |           |       |       | 3/11/201 | 6 1:45:30 AM | Pump 8209 Bearing V<br>3 mils<br>Pump 8209 Inboard B<br>13355 mils<br>Pump 8209 Inboard B<br>1.64776 mils<br>Pump 8209 Outboard<br>1.66700 mils<br>4RV Pumn 8208 201 | Add Comment  Add Comment  Add  Add  Add  Add  Add  Add  Add  A |
| Name                                                                                                    |                                                           | End Value | Units | Trend | Average  | Minimum      | Maximum                                                                                                    | Notification sent to 1 subscriber(s).                          |
| Pump 8209 Inbo                                                                                                    | ard Bearing Vibration X                                   | 1.3385    | mils  | /     | 2.47925  | 1.3385       | 3.62 🗘                                                                                                    |                                                                |
| Related Asset A                                                                                                    | ttributes                                                 |           |       |       |          |              |                                                                                                    |                                                                |
| Name                                                                                                    |                                                           | End Value | Units | Trend | Average  | Minimum      | Maximum                                                                                                    |                                                                |
| Pump 8209 Asse                                                                                                    | et Name                                                   | Pump 8209 |       |       | No Data  | No Data      | No Data                                                                                                    |                                                                |
| Pump 8209 Asse                                                                                                    | et Size                                                   | Large     |       |       | No Data  | No Data      | No Data                                                                                                    |                                                                |
| Pump 8209 Asse                                                                                                    | а Туре                                                    | Pump      |       |       | No Data  | No Data      | No Data                                                                                                    |                                                                |
| Pump 8209 Bear                                                                                                    | ing Vibration High Limit                                  | 3         | mils  |       | 3        | 3            | 3 🗸                                                                                                    |                                                                |

#### Step 8. Comment/Annotate the Notification in PI Coresight

1. From the same PI Coresight screen, add a comment for the Notification, say for example:

"Pump was checked and is out of alignment. Needs to be realigned. LPPM"

- Try to add a file to the event by clicking the *b* button. Depending on the device being used to access the PI Coresight page, it will be possible to browse the device for files or pictures, or even to open the camera of the mobile device automatically to take a picture or a video/audio file, and save it to the notification event.
- 3. Save the comment and/or attachment by clicking the **Add** button.

## Step 9. Confirm the Addition of the Comment to the Event Frame

- 1. Navigate to the **Event Frames** section of PI System Explorer.
- Search for the latest event frames by first right-clicking the Event Frame Search item and selecting New Search.

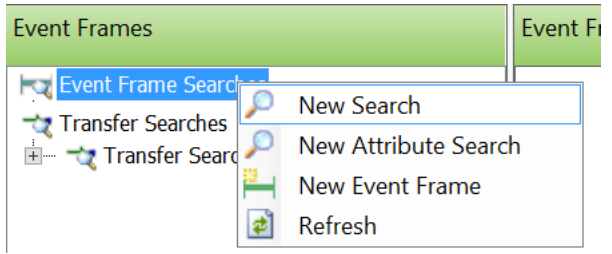

### Comments

#### Add Comment

Pump was checked and is out of alignment. Needs to be re-aligned. LPPM

Actions and Comments (2)

PISCHOOL\student01 attached BFP.png

2 hours ago

Pump was checked and is out of alignment. Needs to be realigned. LPPM

- 3. From the window that opens up, leave the default settings, press the Search button in the topright section, and then the OK button in the bottom-right section.
- 4. From the results that are displayed, find the most recent High Bearing Vibration event for Pump 8209, select it from the left tree view, and navigate to its **General** tab.

| Event Frames                                                                                                    | HBV_Pump     | 8209_2016-03-11    | 08:57:32                                                |                   |                 |                     |                               |            |
|----------------------------------------------------------------------------------------------------|--------------|--------------------|---------------------------------------------------------|-------------------|-----------------|---------------------|-------------------------------|------------|
| 🗐 – 🔫 Event Frame Searches 📃 🔨                                                                                          | General Chi  | ld Event Frames Re | ferenced Elements Attributes                            |                   |                 |                     |                               |            |
| Event Frame Search 1<br>HBV Pump 8209 2016-03-11 08:57:32                                                               | Name:        | HBV_Pump 8209_     | 2016-03-11 08:57:32                                     |                   |                 |                     |                               |            |
| HBV_Pump 8209_2016-03-11 06:45:21                                                                                       | Description: |                    |                                                         |                   |                 |                     |                               |            |
| HBV_Pump 8209_2016-03-11 06:40:21                                                                                       | Template:    | High Bearing Vibra | tion                                                    | Severity:         | Major           |                     |                               |            |
| HBV_Pump 8209_2016-03-11 06:38:13                                                                                       | Start time:  | 3/11/2016 8:57:3   | 2.833 AM                                                | End time:         | 3/11/2016       | 6 8:58:15 AM        |                               |            |
| HBV_Pump 8209_2016-03-11 06:35:30<br>HBV_Pump 8209_2016-03-11 06:34:16                                                  | Categories:  |                    |                                                         | Default Attribute | : <none></none> |                     |                               |            |
| HBV_Pump 8209_2016-03-11 06:32:18                                                                                       |              | Extended Propertie | es (0) Annotations (2) Security                         |                   |                 |                     |                               |            |
| HBV_Pump 8209_2016-03-11 06:26:29                                                                                       | Find:        | Parents            | Children                                                |                   |                 |                     |                               |            |
|                                                                                                    | Actions:     | Recapture Values   | Lock                                                    |                   |                 |                     |                               |            |
| HBV_Pump 5302_2016-03-11 05:53:34                                                                                       |              | Acknowledge        |                                                         | Annotation        | าร              |                     |                               | X          |
| HBV_Agitator 1305_2016-03-11 05:53:34<br>HBV_Agitator 1305_2016-03-11 05:53:34<br>HBV_Agitator 1205_2016-03-11 05:53:34 |              |                    | 🗈 New Annotation   1 Change Attachment 🕷 Dele           | e Annotation 🕷    | Delete Atta     | ichment 🛃 Refi      | resh                          |            |
| HBV_Agitator 1204_2016-03-11 05:53:34                                                                                   |              |                    | HBV_Pump 8209_2016-03-11 08:57:32                       |                   |                 |                     |                               |            |
| HBV_Pump 8209_2016-03-11 05:53:34                                                                                       |              |                    |                                                         |                   |                 |                     | \$                            | <b>D</b> - |
| HBV_Pump 3301_2016-03-11 05:53:34                                                                                       |              |                    | Comment                                                 | 1                 | Attachment (    | Creation . A Create | or                            | ۵.         |
| HBV_Agitator 1304_2016-03-11 05:53:34                                                                                   |              |                    | Notification sent to 1 subscriber(s).                   |                   | - 3             | 3/11/201 NT SE      | ERVICE\PINotificationsService |            |
| HBV_Pump 8209_2016-03-09 08:12:40                                                                                       |              |                    | Pump was checked and is out of alignment. Needs to be n | e-aligned. LPPM E | BFP.png 3       | 3/11/201 PISCH      | HOOL\student01                |            |

5. Click the **Annotations** link and confirm the entries that were just added are showing up as expected.

## Exercise 3 – Predictive Maintenance – Engine Failure

In this Exercise, we review the predictive model created in *Use Data Science for Machine Learning and Predictions based on PI System data* lab (hereafter referred as the Machine Learning lab). The model is used to flag equipments showing signs of imminent failure. Predictive equations may be deployed in the PI System using:

- PI AF analytics, or
- With an external script and PI System Access tools such as PI WebAPI to periodically read data from the PI System, perform the necessary predictive calculations, and finally, use PI WebAPI to write back the prediction to the relevant AF attribute(s).

The PI AF analytics screens are shown below. The external script approach is discussed in the Machine Learning lab notes. The Machine Learning lab summary is as below:

## Machine Learning Lab Exercise: Predict imminent equipment failure using sensor data and failure history

In a deployment with 100 similar engines, sensor data such as rpm, burner fuel/air ratio, pressure at fan inlet, and twenty other measurements plus settings for each engine – for a total of about 2000 tags – are available. On average, an engine fails after 206 cycles, but it varies widely - from about 130 to 360 cycles.

Using an open source machine learning tool such as R, you will create a multivariate model to predict engine failures within approximately a 15 cycle window **before they fail**. The lab will walk through the end-to-end data science process – preparing the dataset, visually exploring it, partitioning the data for training and testing, validating the models using previously unseen data, and finally deploying the model using the PI System for predictive maintenance.

Level: 300 (familiarity with R will be useful but is not a requirement)

|     | Α  |     | В    |            | С          | D          | E         | F           | G               | Н           | 1             | J             | К             | L              | М              |
|-----|----|-----|------|------------|------------|------------|-----------|-------------|-----------------|-------------|---------------|---------------|---------------|----------------|----------------|
| 2   | id | ▼ C | ycle | <b>*</b> 9 | setting1 💌 | setting2 💌 | setting 🔻 | s1_T2_FanIn | s2_T24_LPCOut 💌 | s3_T30_HPCO | s4_T50_LPTC 🔻 | s5_P2_FanIn 💌 | s6_P15_Bypa 🔻 | s7_P30_HPCOu 🔻 | s8_Nf_FanRPM 💌 |
| 3   |    | 1   |      | 1          | -0.0007    | -0.0004    | 100       | 518.67      | 641.82          | 1589.7      | 1400.6        | 14.62         | 21.61         | 554.36         | 2388.06        |
| 4   |    | 1   |      | 2          | 0.0019     | -0.0003    | 100       | 518.67      | 642.15          | 1591.82     | 1403.14       | 14.62         | 21.61         | 553.75         | 2388.04        |
| 191 |    | 1   | 18   | 39         | -0.0006    | 0.0002     | 100       | 518.67      | 644.18          | 1596.17     | 1428.01       | 14.62         | 21.61         | 550.7          | 2388.27        |
| 192 |    | 1   | 19   | 90         | -0.0027    | 0.0001     | 100       | 518.67      | 643.64          | 1599.22     | 1425.95       | 14.62         | 21.61         | 551.29         | 2388.29        |
| 193 |    | 1   | 19   | 91         | 0          | -0.0004    | 100       | 518.67      | 643.34          | 1602.36     | 1425.77       | 14.62         | 21.61         | 550.92         | 2388.28        |
| 194 |    | 1   | 19   | 92         | 0.0009     | 0          | 100       | 518.67      | 643.54          | 1601.41     | 1427.2        | 14.62         | 21.61         | 551.25         | 2388.32        |
| 195 |    | 2   |      | 1          | -0.0018    | 0.0006     | 100       | 518.67      | 641.89          | 1583.84     | 1391.28       | 14.62         | 21.6          | 554.53         | 2388.01        |
| 196 |    | 2   |      | 2          | 0.0043     | -0.0003    | 100       | 518.67      | 641.82          | 1587.05     | 1393.13       | 14.62         | 21.61         | 554.77         | 2387.98        |
| 197 |    | 2   |      | 3          | 0.0018     | 0.0003     | 100       | 518.67      | 641.55          | 1588.32     | 1398.96       | 14.62         | 21.6          | 555.14         | 2388.04        |
| 198 |    | 2   |      | 4          | 0.0035     | -0.0004    | 100       | 518.67      | 641.68          | 1584.15     | 1396.08       | 14.62         | 21.61         | 554.25         | 2387.98        |
| 199 |    | 2   |      | 5          | 0.0005     | 0.0004     | 100       | 518.67      | 641.73          | 1579.03     | 1402.52       | 14.62         | 21.6          | 555.12         | 2388.03        |
| 200 |    | 2   |      | 6          | -0.001     | 0.0004     | 100       | 518.67      | 641.3           | 1577.5      | 1396.76       | 14.62         | 21.61         | 554.98         | 2388.04        |

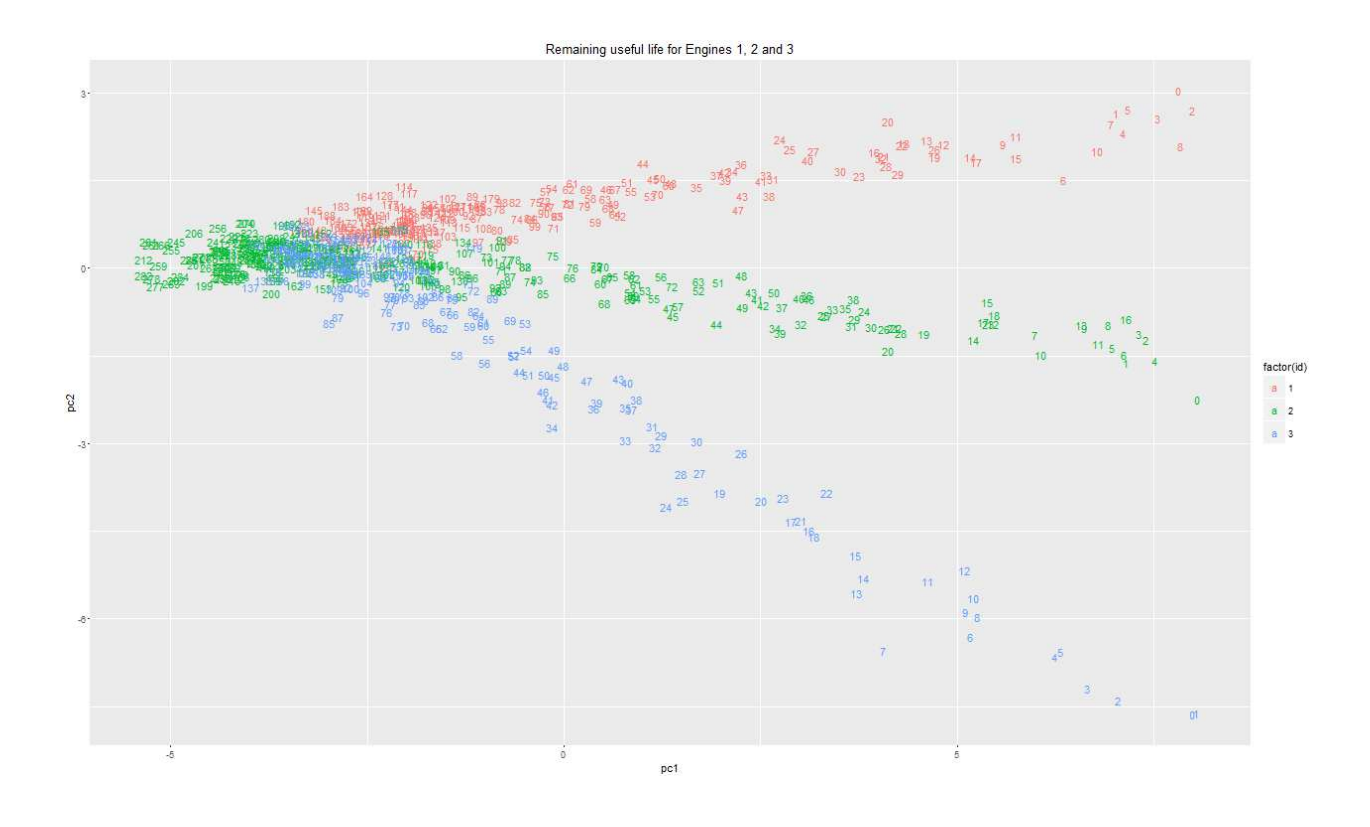

The final step in the Machine Learning lab uses PI AF to deploy the predictive equation via AF analysis to predict "OK" or "Will Fail" status. The screens below show the AF analysis and the predicted and actual Status of an engine.

| 0                             | \\PISRV01\Engines - PI System Ex                                                                               | xplorer (Administrator)                                                                                  | _ 🗆 X                                                     |
|-------------------------------|----------------------------------------------------------------------------------------------------|----------------------------------------------------------------------------------------------------|-----------------------------------------------------------|
| File Search View Go Tools     | Help                                                                                                    |                                                                                                    |                                                           |
| 🔕 Database 🛗 Query Date 🔹 🕔 🥥 | 🕽 Back 🌍 💐 Check In 🍤 🖌 🗟 Refresh 🎁 New Element 👻                                                              |                                                                                                    | Search Elements 🔑 🔻                                       |
| Elements                      | Engine_1                                                                                                    |                                                                                                    |                                                           |
| Elements                      | General Child Elements Attributes Ports Analyses Version                                                       |                                                                                                    | ,                                                         |
|                               |                                                                                                    | Name: PredictFailure                                                                                     |                                                           |
| 🗇 Engine_100                  | 🛛 🖬 📓 Name 🛛 Backfilling                                                                                       | Description:                                                                                             |                                                           |
|                               | 🔘 🗉 🛏 Engine Failure Events                                                                                    | Catagorian                                                                                               | -)                                                        |
| - Digne_13                    | 🔘 🔳 f🐼 Engine Runtime                                                                                          | categories.                                                                                              |                                                           |
| @ Engine_14                   | 👩 🖬 filo PredictFailure 🥥                                                                                      | II Analysis Type:      Expression      Rollup     Ev                                                     | ent Frame Generation                                      |
| -   Engine_15                 | S I f(a) Runs_AtEarliest_WillFail_Prediction                                                                   |                                                                                                    |                                                           |
| @ Engine_17                   | 1                                                                                                    |                                                                                                    |                                                           |
|                               |                                                                                                    |                                                                                                    |                                                           |
| 🗊 Engine_2                    |                                                                                                    |                                                                                                    | Evaluate                                                  |
| - 1 Engine_20                 | Name Expression                                                                                                |                                                                                                    | Value Output Attribute                                    |
| - 🗇 Engine_22                 | zpc1 +('setting1'-(-0.00003555))/0.002185*0.00358+('set                                                        | ting2'-(0.000005023))/0.0002932*0.003137+('s2'-(642.6                                                    | ))/ pc1                                                   |
| - 🗇 Engine_23                 | +('setting1'-(-0.00003555))/0.002185*0.00358+('setting                                                         | ng2'-(0.000005023))/0.0002932*0.003137+('s2'-(642                                                        | .6))/0.5044*0.2735                                        |
| - 1 Engine_24                 | +('s3'-(1590))/6.187*0.2604+('s4'-(1408))/9.077*0.30                                                           | 06+('s6'-(21.61))/0.001539*0.0636+('s7'-(553.5))/0                                                       | 1.8984*-0.2995                                            |
| - @ Engine_26                 | +('513'-(2388))/0.07389*0.2847+('59'-(9005))/22.72*0.0<br>+('513'-(2388))/0.07485*0.2845+('514'-(8144))/19.8*0 | 08204+('s11'-(4/.51))/0.2/01*0.3091+('s12'-(521.5)<br>.04164+('s15'-(8.439))/0.03783*0.2868+('s17'-(393) | 1))/1.562*0.2686                                          |
| - 1 Engine_27                 | ·/'-20' /20 2011/0 10128 0 2010./'-21' /2 2010 0/ 000                                                          | 48 0 303F                                                                                                |                                                           |
| - 🗇 Engine_29                 |                                                                                                    |                                                                                                    |                                                           |
|                               | zpc2 +('setting1'-(-0.00003555))/0.002185*0.00467+('set                                                        | ting2'-(0.000005023))/0.0002932*0.008095+('s2'-(642.6                                                    | ))/ pc2                                                   |
| Elements                      | <pre>pcma3 (zpc1+PrevVal('pc1', '*')+PrevVal('pc1', PrevEvent('</pre>                                          | <pre>pc1','*')))/3 //moving average of last 3 values</pre>                                               | Map                                                       |
| H Event Frames                | if pcma3>6.5<br>Failure then "Will Fail"                                                                       |                                                                                                    | Predicted Status                                          |
| iii Library                   |                                                                                                    |                                                                                                    |                                                           |
| unit of Measure               | Scheduling: Cventeringgered Periodic Advance                                                                   | ed                                                                                                    |                                                           |
| Analyses                      | Trigger on Any Input                                                                                           |                                                                                                    | <ul> <li>Connected to the PI Analysis Service.</li> </ul> |

| 7         |         |       |        |       |                      | Time Se     | eries Data     |        |        |            | X        |
|-----------|---------|-------|--------|-------|----------------------|-------------|----------------|--------|--------|------------|----------|
| Archive   | Sar     | nplea | d Pi   | ot    | Summary Data Pipe    | 1           |                |        |        |            |          |
| Attribut  | e:      |       | Pred   | licte | d Status             |             |                |        |        |            |          |
| Start Tir | ne:     |       | 2/21   | /20   | 16 12:00:00 AM       |             | End Time:      | +4h    |        |            | -        |
| Detrieur  | J T.    |       | Time   | Da    |                      | ( terrest ) | Roundary Tupor | Incido | à<br>A |            |          |
| Reuleva   | ar i yi | Je.   | 1 mile | : Ka  | ige                  | ·*          | boundary rype. | Inside | 1      |            |          |
| Filter:   |         |       |        |       |                      |             |                |        |        | Show f     | Filtered |
|           |         |       |        |       |                      |             |                |        | Reset  | Re         | fresh    |
|           |         |       |        |       |                      | Dat         | ta             |        |        |            | 1        |
|           | 0       | ?     | ₽      | Ŷ     | Time Stamp           | Value       |                |        |        |            |          |
|           |         |       |        |       | 2/21/2016 2:58:00 AM | Ok          |                |        |        |            |          |
|           |         |       |        |       | 2/21/2016 2:59:00 AM | Ok          |                |        |        |            |          |
|           |         |       |        | _     | 2/21/2016 3:00:00 AM | Ok          |                |        |        |            |          |
|           |         |       |        | _     | 2/21/2016 3:01:00 AM | Will Fail   |                |        |        |            |          |
|           |         |       |        |       | 2/21/2016 3:02:00 AM | Will Fail   |                |        |        |            |          |
|           |         |       |        |       | 2/21/2016 3:03:00 AM | Will Fail   |                |        |        |            |          |
|           |         | _     |        | _     | 2/21/2016 3:04:00 AM | Will Fail   |                |        |        |            |          |
|           |         | _     |        | _     | 2/21/2016 3:05:00 AM | Will Fail   |                |        |        |            | _        |
|           |         |       |        |       | 2/21/2016 3:06:00 AM | Will Fail   |                |        |        |            |          |
|           |         | _     |        |       | 2/21/2016 3:07:00 AM | Will Fail   |                |        |        |            |          |
|           |         |       |        |       | (r                   | Tre         | nd             |        |        |            | 1        |
|           | _       | _     |        |       |                      | inc         |                |        |        |            | 3        |
| 1         |         |       |        |       |                      |             |                |        |        |            |          |
| 0.8       |         |       |        |       |                      |             |                |        |        |            |          |
| 0.6       |         |       |        |       |                      |             |                |        |        |            |          |
| 0.4       |         |       |        |       |                      |             |                |        |        |            |          |
| 0.2       |         |       |        |       |                      |             |                |        |        |            |          |
| )         | 16.1    | 2.00  | .00.4  | M     |                      |             | hours          |        | 24     | 01/2016 44 | 00000    |

| •                                                                 | Trend                       | _ <b>D</b> X               |
|-------------------------------------------------------------------|-----------------------------|----------------------------|
| Start Time: 2/20/2016 11:59:00 PM                                 | End Time: 2/21/2016 5:00 am |                            |
| Engine_1 Status O Engine_1 Predicted Status     Stopped Will Fail |                             |                            |
| 3 1                                                               |                             |                            |
| 2.5                                                               |                             |                            |
| <b>*</b> 2                                                        |                             |                            |
| 1.5                                                               |                             |                            |
| 1                                                                 |                             |                            |
| 0.5                                                               |                             |                            |
| 2/20/2016 11:59:00 PM                                             | 5.02 hours                  | 2/21/2016 5:00:00 AM       |
|                                                                   | Add Attributes              | Add PI Points Traces Close |

Note that AF predicts that the engine "Will Fail" (red trace) before actual failure (blue trace).

Please consult the "Use Data Science for Machine Learning and Predictions based on PI System data" lab notes for additional information.